## **KULLANICI OLUŞTURMA VE OTOMASYON SİSTEMİNE GİRİŞ**

Yaz Öğretimi kapsamında Üniversitemizde öğrenim görecek olan öğrencilerin sisteme kayıt işlemi yapabilmeleri için aşağıda belirtilen adres üzerinden;

"https://unisis.uludag.edu.tr/YazOkulu/YazOkulu/YazOkuluMisafirOgrenciKayitIslemleri"

- 1- Belirtilen alana T.C. Kimlik Numarası ve Doğum Tarihi bilgileri girip "Aktif Öğrencilik Statüsü Sorgula" Butonuna Basınız.
- 2- Eğer aktif öğrencilik durumunuz var ise sistem otomotik kimlik bilgilerini getirecektir.
- 3- Kayıt tamamlama ekranında sizden istenilen zorunlu alanları giriniz "Yaz Okulu Misafir Öğrenci Kaydımı Tamamla" işlemini yapınız.
- **4-** UNİSİS/Öğrenci Otomasyonu giriş Şifrenizi oluşturmak için "https://parola.uludag.edu.tr" adresine gitmelisiniz.
- **5-** Parola sisteminde "**E-Devlet Girişi**" üzerinden e-devlet kullanıcı adınız ve şifreniz ile girerek kullanıcınızı oluşturacağınız sayfaya ulaşabilirsiniz.
- 6- Burada oluşturduğunuz kullanıcı bilgileri *(kullanıcı adınız [T.C. kimlik numarası] ve belirlediğiniz şifre)* ile <u>unisis.uludag.edu.tr</u> adresinden UNİSİS/Öğrenci Otomasyonuna girebilirsiniz.